## 表示名変更方法

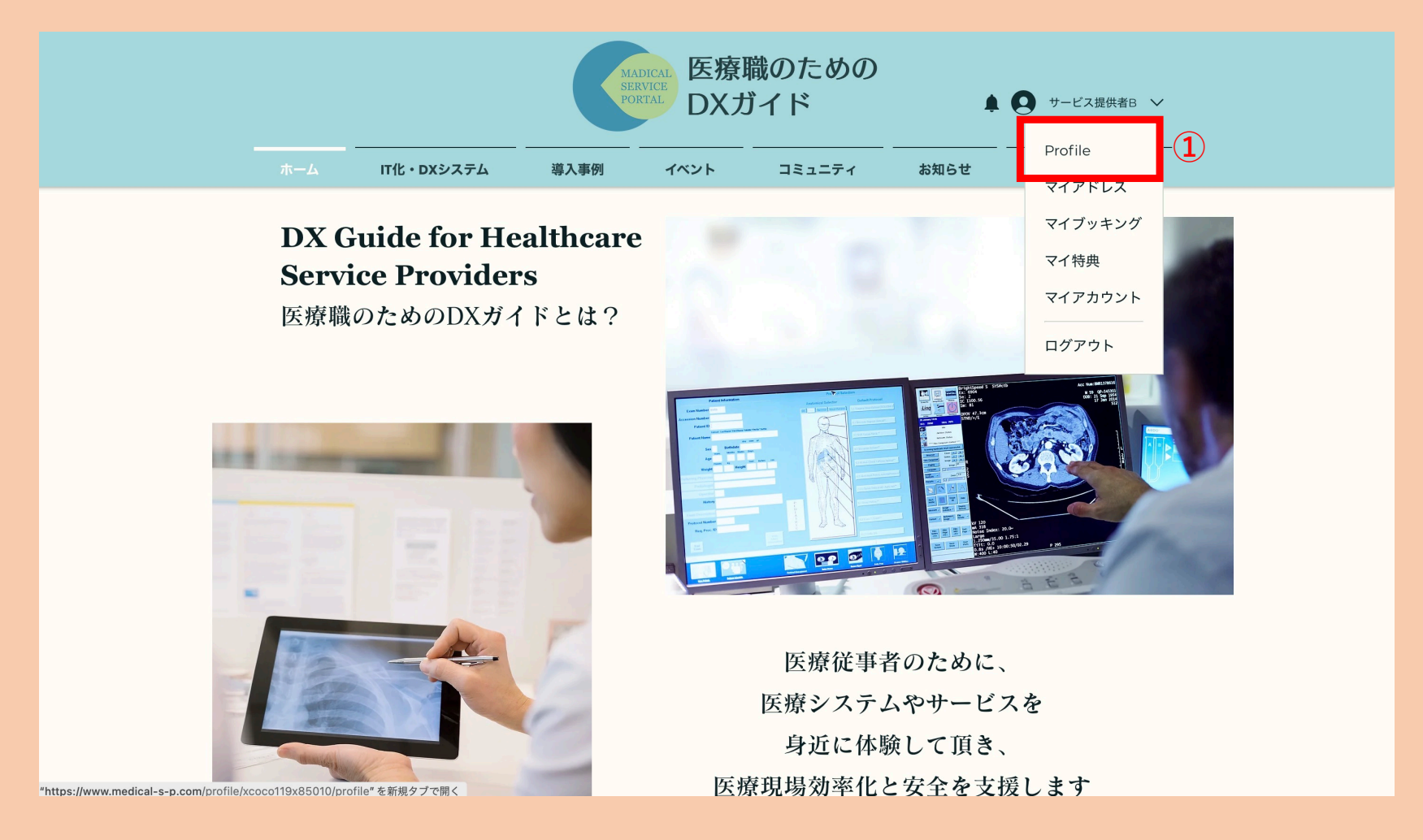

操作1:プロフィールを開きます

|                        | MADICAL<br>SERVICE<br>PORTAL<br>DXガイド |          |          | ▲ ● サービス提供者B ∨             |         |      |  |
|------------------------|---------------------------------------|----------|----------|----------------------------|---------|------|--|
|                        | IT化・DXシステム 導入事例                       | <br>イベント | コミュニティ   | お知らせ                       |         | FAQ  |  |
| ť                      | サービス提供者にてすとです                         | В        |          | プロフィー                      | ールを公開する | 3 :  |  |
| プロフィーノ                 | ー<br>レ マイアドレス マイブッ                    | キング フォー  | -ラムのコメント | フォーラム記事                    | 事 もっさ   | と見る  |  |
| プロフィ<br>Join date: 20: | ー <b>ル</b><br>23年5月6日                 |          |          | 0 -                        | プロフィールを | 編集 2 |  |
| プロフィー                  | ル                                     |          | 相        | 既要                         |         | í    |  |
| 0いいね! 0                | コメント 0ベストアンサー                         |          | 会<br>    | <sub>会員区分</sub><br>サービス提供者 |         |      |  |
| 自己紹介を                  | としてください                               |          |          |                            |         |      |  |

## 操作2:「プロフィールを編集」をクリックします

|                   |                     | MADICAL<br>SERVICE<br>PORTAL<br>DX |                   | 識のための<br>イド  | ▲ <b>●</b> サービス提供者B 丶 |    |      |            |  |
|-------------------|---------------------|------------------------------------|-------------------|--------------|-----------------------|----|------|------------|--|
| ホーム               | IT化・DXシステム          | 導入事例                               | イベント              | コミュニティ       | お知らせ                  |    | FAQ  |            |  |
|                   | ナ サービス<br>てすとです     | 提供者B                               |                   |              |                       |    |      |            |  |
| プロフィ              | ール マイアドレス           | マイブッキン                             | グ フォー             | ラムのコメント      | フォーラム証                | 事も | っと見る |            |  |
| アカウ               | ント<br>情報の表示と編集をします。 |                                    |                   |              | 破棄                    | 情報 | 反を更新 | <b>1</b> ) |  |
| 表示情報              | ł                   |                                    |                   |              |                       |    |      |            |  |
| あなたのブ             | ロフィールカードは、このサ       | ヤイトのすべての会員                         | 員に公開されてい          | います。         |                       |    |      |            |  |
| 3<br>表示名*<br>サービス | 提供者B                |                                    | <i>ष्ठ</i> न<br>र | イトル<br>こすとです |                       |    |      |            |  |

操作3:表示名を変更します

操作4:変更したら「情報を更新」をクリックしてください

【補足】タイトル機能について

タイトルというのは、プロフィール にて下記画像の様に表示される部分 の事です。

ー言コメントのようにご使用くださ い。

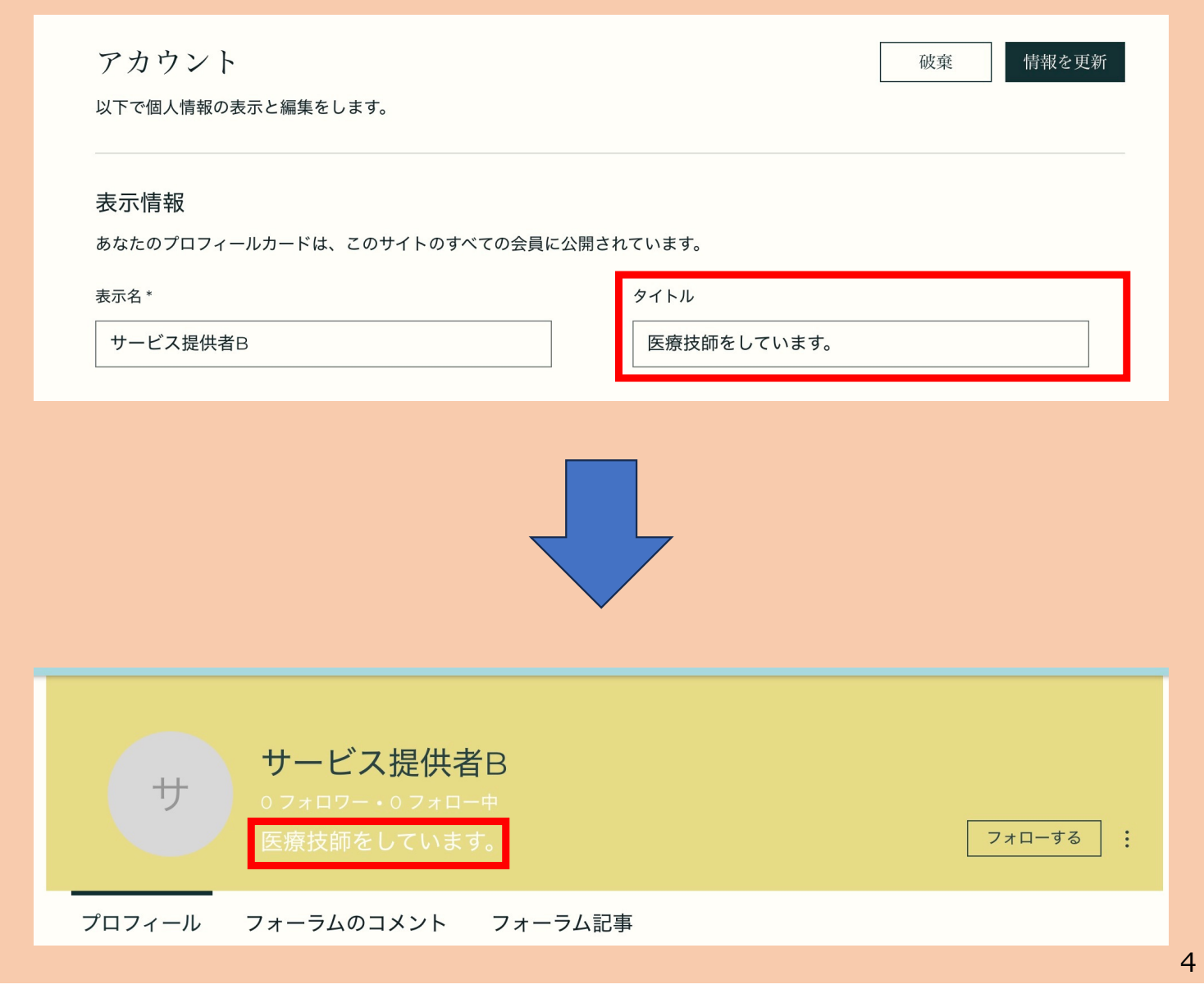

## これで表示名の変更が完了です!